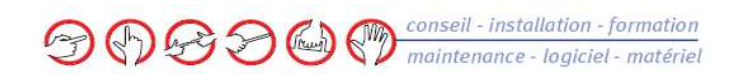

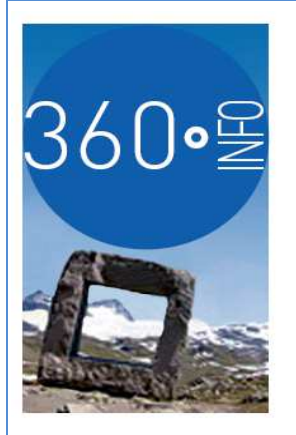

### Quadratus Procédure d'installation

Vous trouverez, ci-dessous, la procédure synthétique d'installation des mises à jour Quadratus.

#### Télécharger le fichier depuis le site www.360info.fr

Cliquer sur « Support » Télécharger le fichier nommé WQxxxxxx.zip, les xxxxx correspond à la date de la mise à jour

| CONTACTEZ-NOUS : 04 50 69 05 78            | 🔒 Support 🖂 Contact          |
|--------------------------------------------|------------------------------|
|                                            | A. A. A.                     |
| LOGICIELS DE GESTION MATÉRIELS $360 \circ$ | NOS SERVICES NOS PARTENAIRES |
|                                            |                              |
| Liste des fichiers disponibles             |                              |
| Assistance 360 -idcq6s94jdexe              | 📥 Télécharger                |
| Quadra Tarif 2017.pdf                      | Z Télécharger matériel       |
| wq131017.zip                               | 🗻 Télécharger appor          |
|                                            | proximi                      |
|                                            | forn                         |

#### ✓ Dezipper le fichier sur votre poste de travail Clic droit sur le fichier, extraire tout

Lancer le fichier setup.exe, et faire sortir tout le monde des applications Quadratus

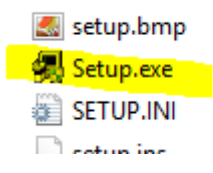

# nouvelle vision informatique

Siège Social : ZAE des Poses - 20 chemin des Poses - 74 330 Poisy - Tél : 04 50 69 05 78 - Fax : 04 50 69 83 96 www.**360info.fr - e-mail:**contact@**360info.**fr

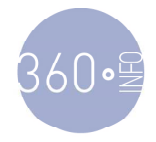

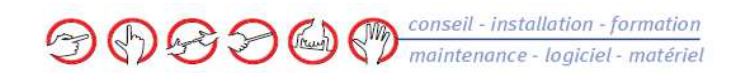

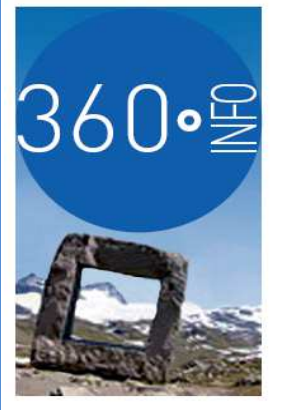

Sélectionner mise à jour et laissez-vous guider

| Sélection des composants                                                                                                    |
|----------------------------------------------------------------------------------------------------|
| Bierrvenue dans le programme d'installation des produits<br>Quadratus.<br>Sélectionnez une option :<br><ul> <li>Nouvelle installation/Ajout de produit à l'installation existante</li> <li>Mettre à jour les produits</li> <li>Consulter la documentation sur l'installation des produits</li> <li>Quitter l'installation</li> </ul> |
| < Précédent Suivant > Annuler                                                                                                    |

Lorsqu'il demande la chemin, sélectionner le chemin pointant sur le répertoire client de votre installation

soit c:\quadra\database\client en monoposte

soit \\serveur\qappli\quadra\database\client en réseau

Pour le trouver, sur une icône de Quadra, clic droit, propriété

| P                     | ropriétés de : QuadraCOMPTA                                            | ×  |
|-----------------------|------------------------------------------------------------------------|----|
| Général Raccourci Con | npatibilité Sécurité Détails                                           |    |
| <b>?</b>              | QuadraCOMPTA                                                           | _  |
| Type de cible :       | Application                                                            |    |
| Emplacement :         | PGM32                                                                  |    |
| Cible :               | 32\QCompta.exe /ipl: <mark>C:\Quadra\DATABASE\client\</mark> quadra.ip |    |
| Démarrer dans :       | C:\Quadra\PGM32                                                        |    |
| Touche de raccourci : | Aucun                                                                  |    |
| Exécuter :            | Fenêtre normale                                                        |    |
| Commentaire :         |                                                                        |    |
| Emplacement du fichie | r Changer d'icône Avancé                                               |    |
|                       |                                                                        |    |
|                       |                                                                        |    |
|                       |                                                                        |    |
|                       |                                                                        |    |
|                       | OK Annuler Appliqu                                                     | er |

## nouvelle vision informatique

Siège Social : ZAE des Poses - 20 chemin des Poses - 74 330 Poisy - Tél : 04 50 69 05 78 - Fax : 04 50 69 83 96 www.360info.fr - e-mail:contact@360info.fr

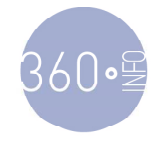